資料2

# 日常生活CO2情報提供ツール 構成案

#### 全体構成

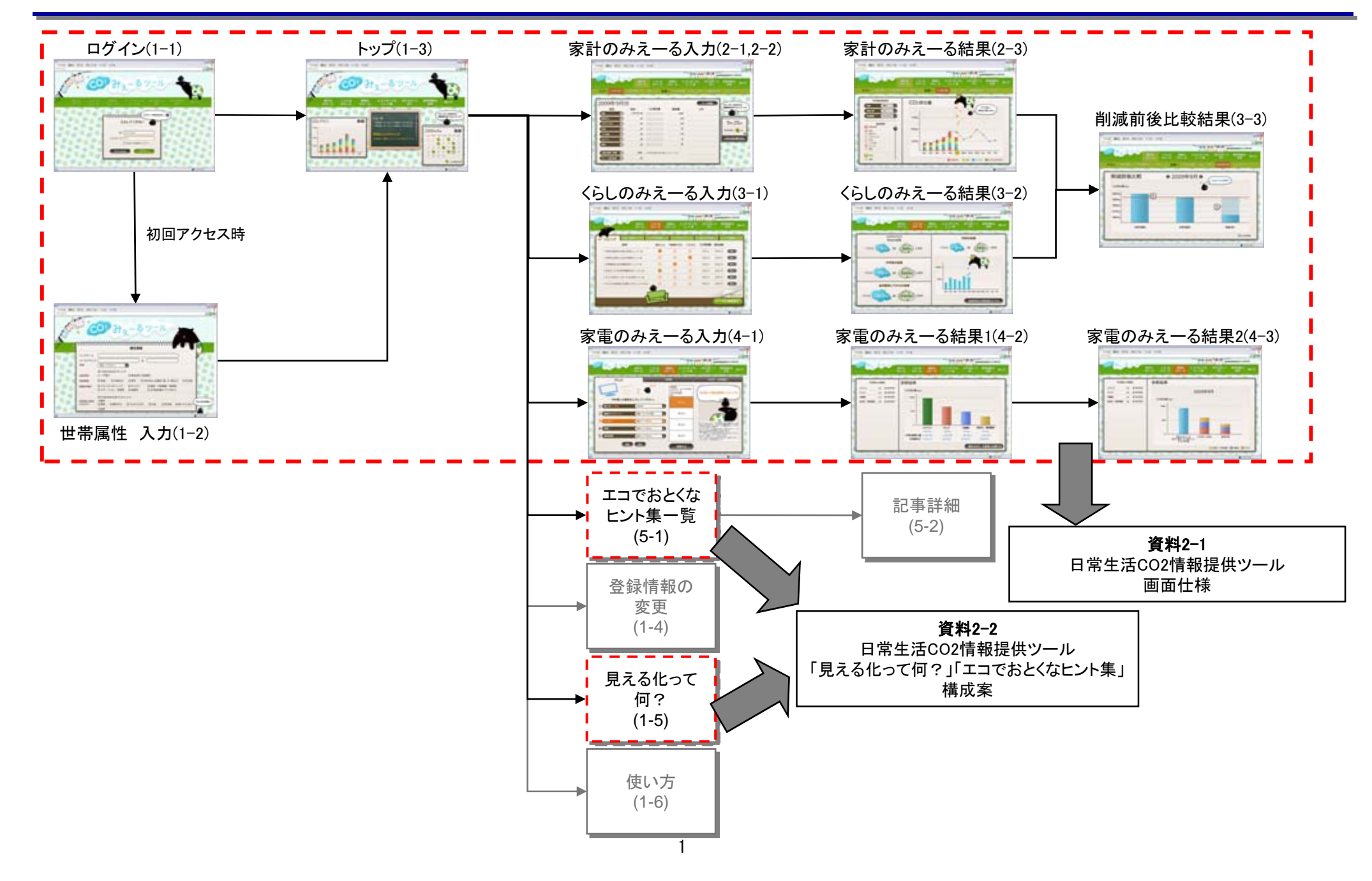

## 日常生活CO2情報提供ツール 画面仕様

#### 画面仕様 ログイン

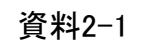

【画面ID】1-1 【画面名】ログイン

【機能】ユーザー認証ログイン

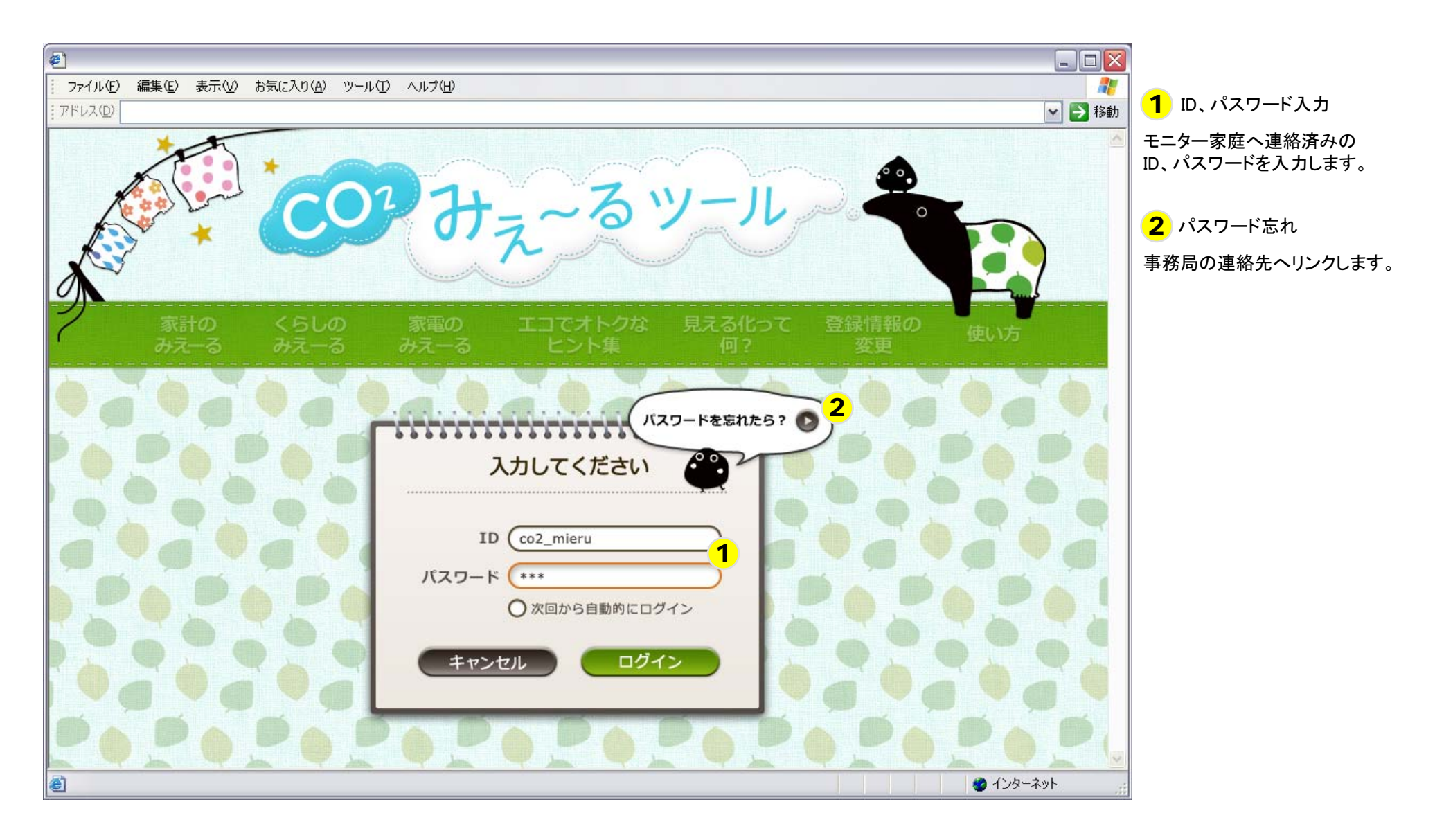

#### 画面仕様 世帯属性入力

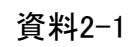

【画面ID】 1−2 【画面名】世帯属性入力

【機能】マイページ機能を利用するための属性を入力

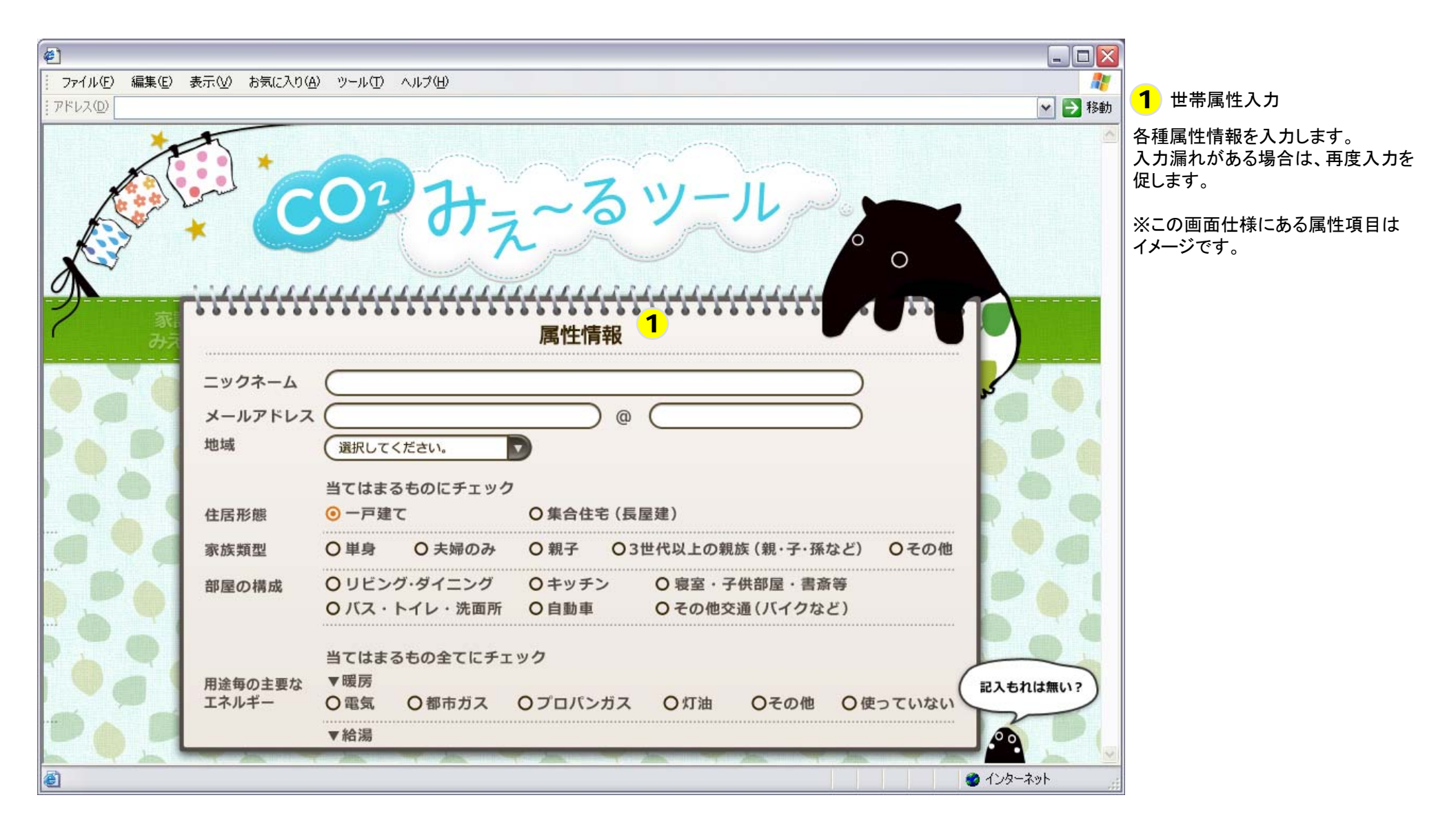

#### 画面仕様 トップページ

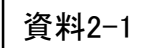

【画面ID】 1-3 【画面名】 トップページ

【機能】 各種コンテンツへのリンク、結果グラフ、新着情報、1日1エコアドバイス、カレンダーの表示

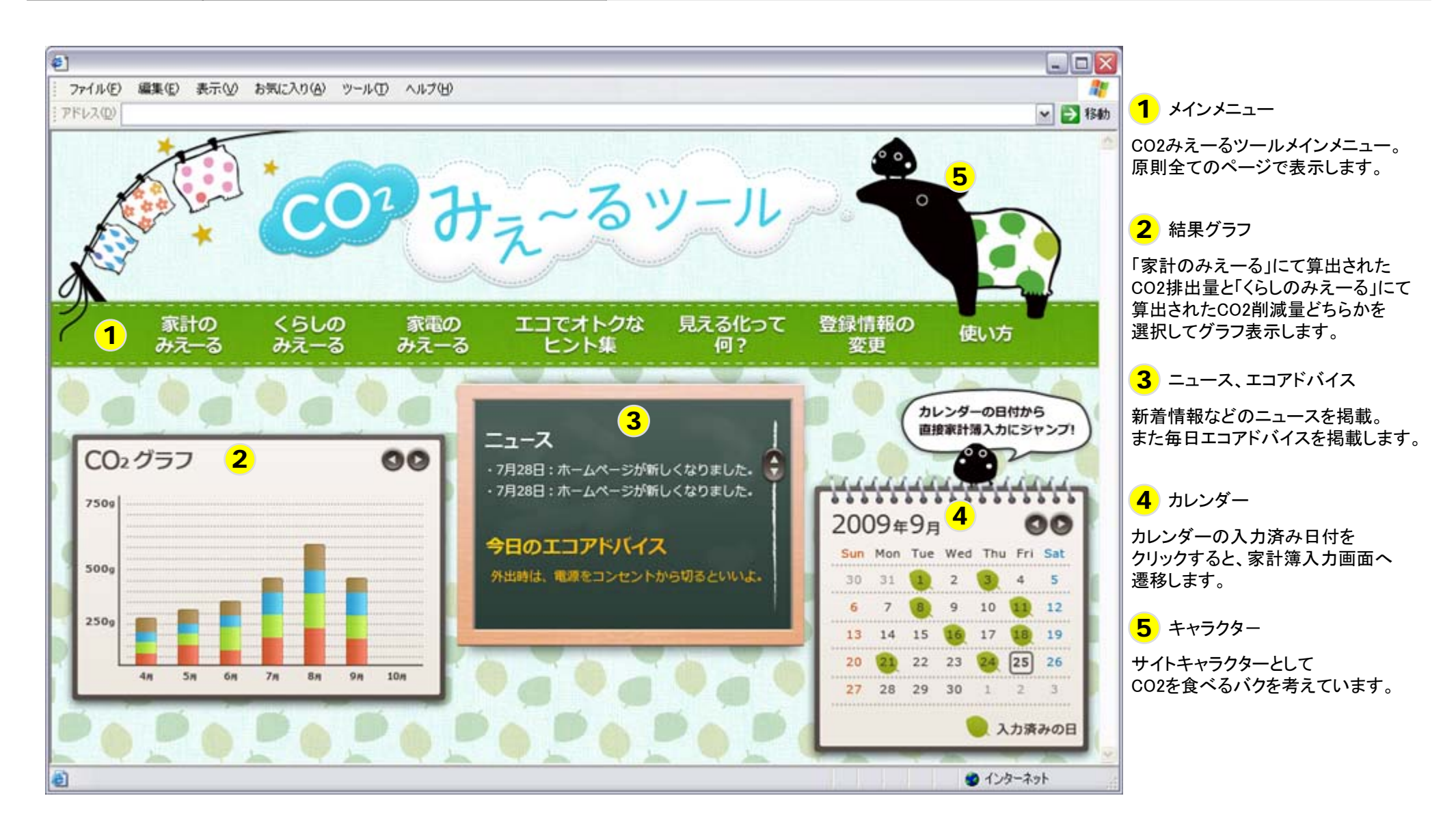

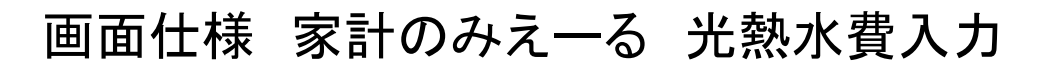

【画面ID】 2-1 【画面名】光熱水費入力

【機能】光熱水費のデータ入力

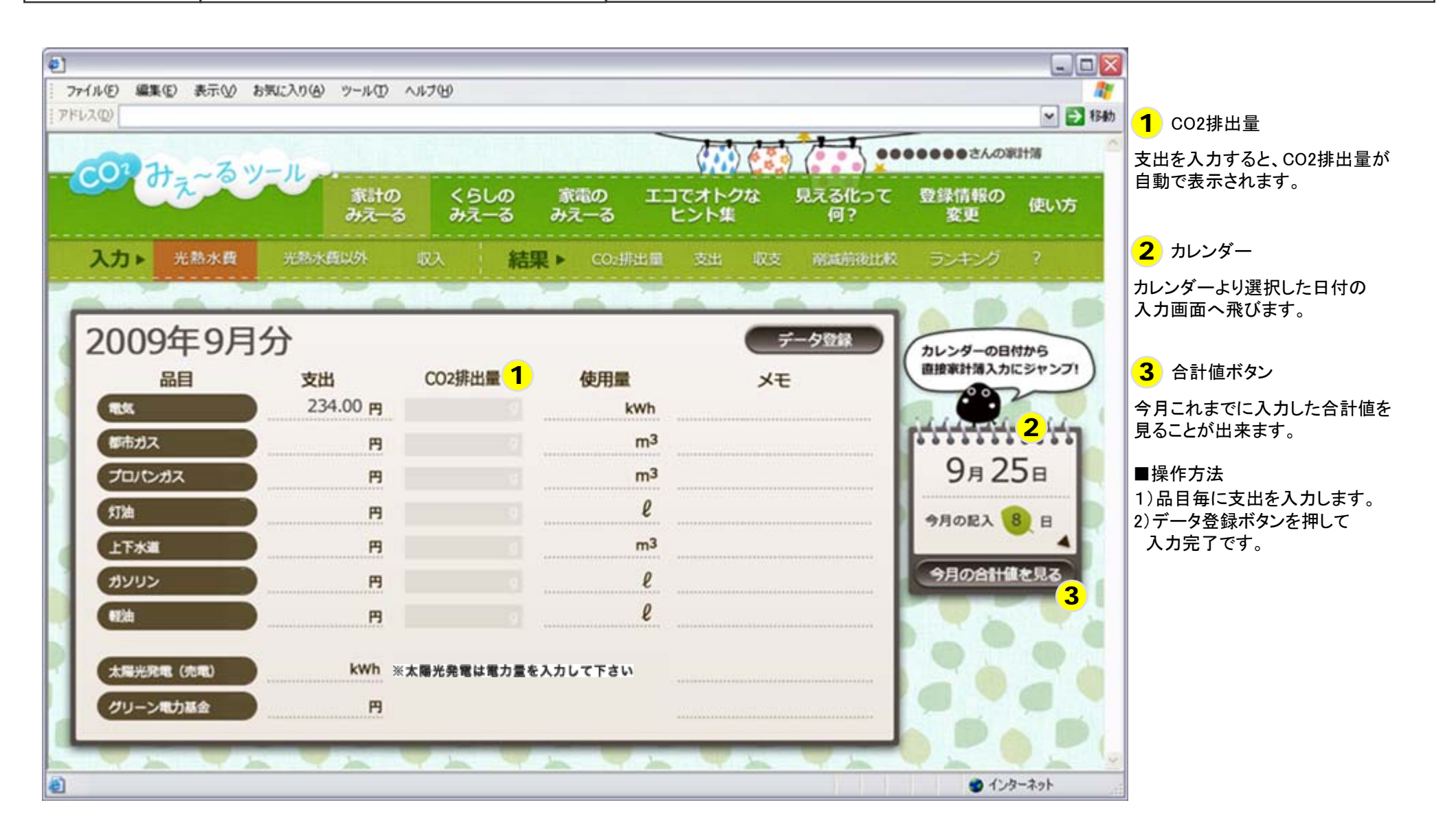

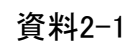

#### 画面仕様 家計のみえーる 光熱水費以外入力

【画面ID】2-2 【画面名】光熱水費以外入力

【機能】光熱水費以外のデータ入力

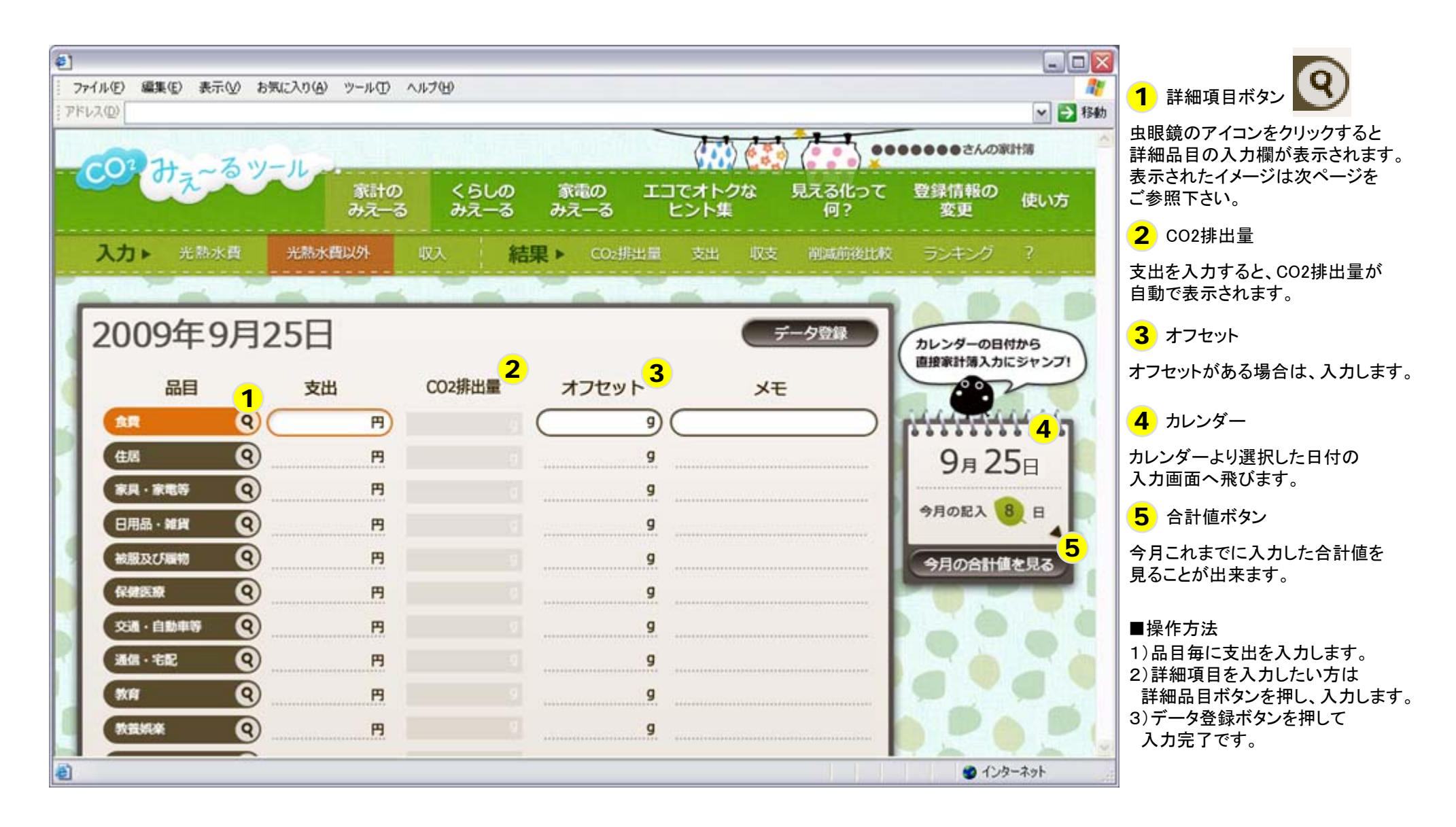

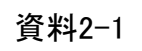

#### 画面仕様 家計のみえーる 光熱水費以外詳細品目入力

【画面ID】2-2 【画面名】光熱水費以外詳細品目入力

【機能】光熱水費以外の詳細品目データ入力

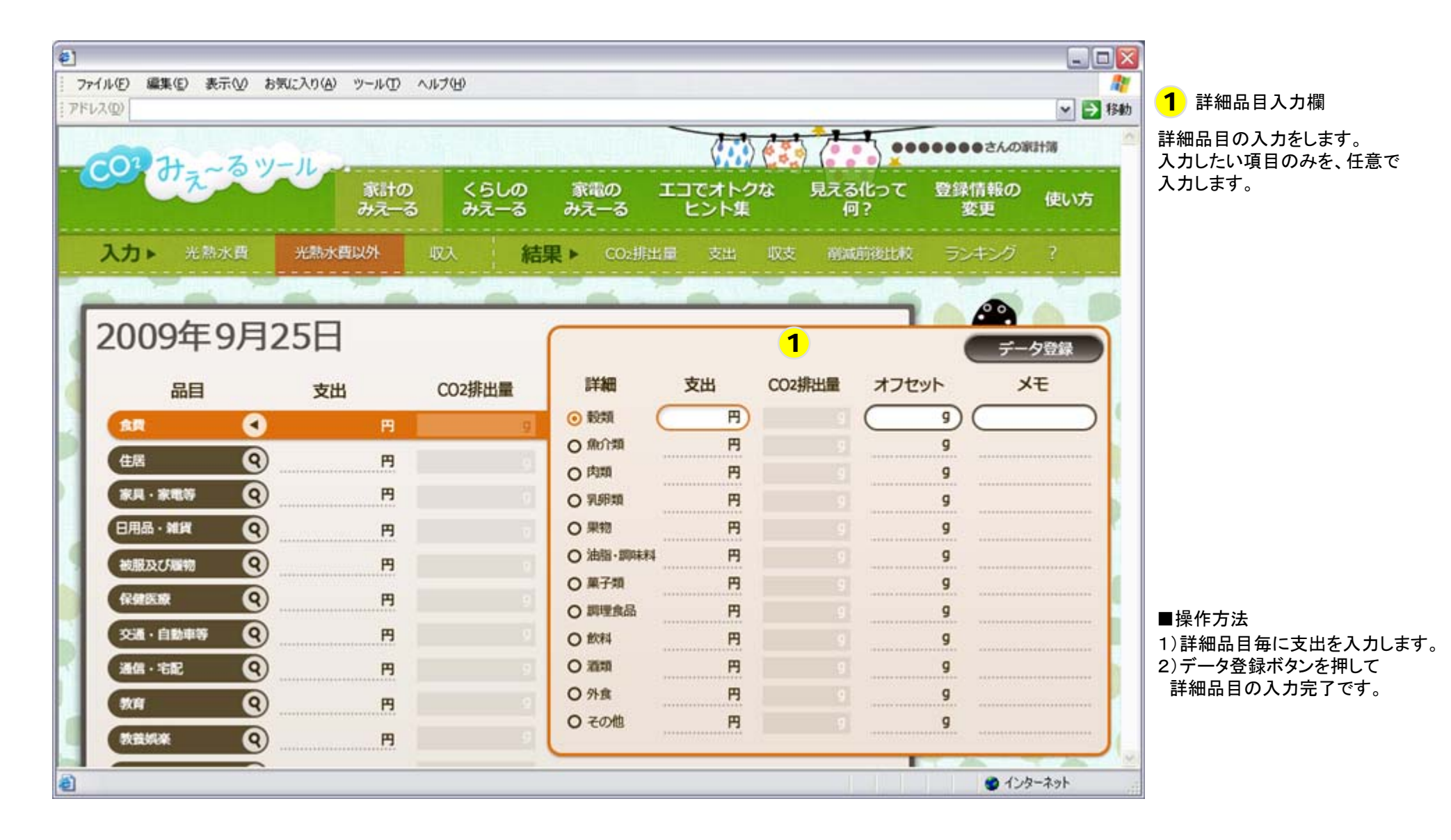

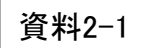

#### 画面仕様 家計のみえーる CO2排出量結果グラフ

【画面ID】 2-3 【画面名】 CO2排出量結果グラフ

【機能】CO2排出量結果グラフの表示

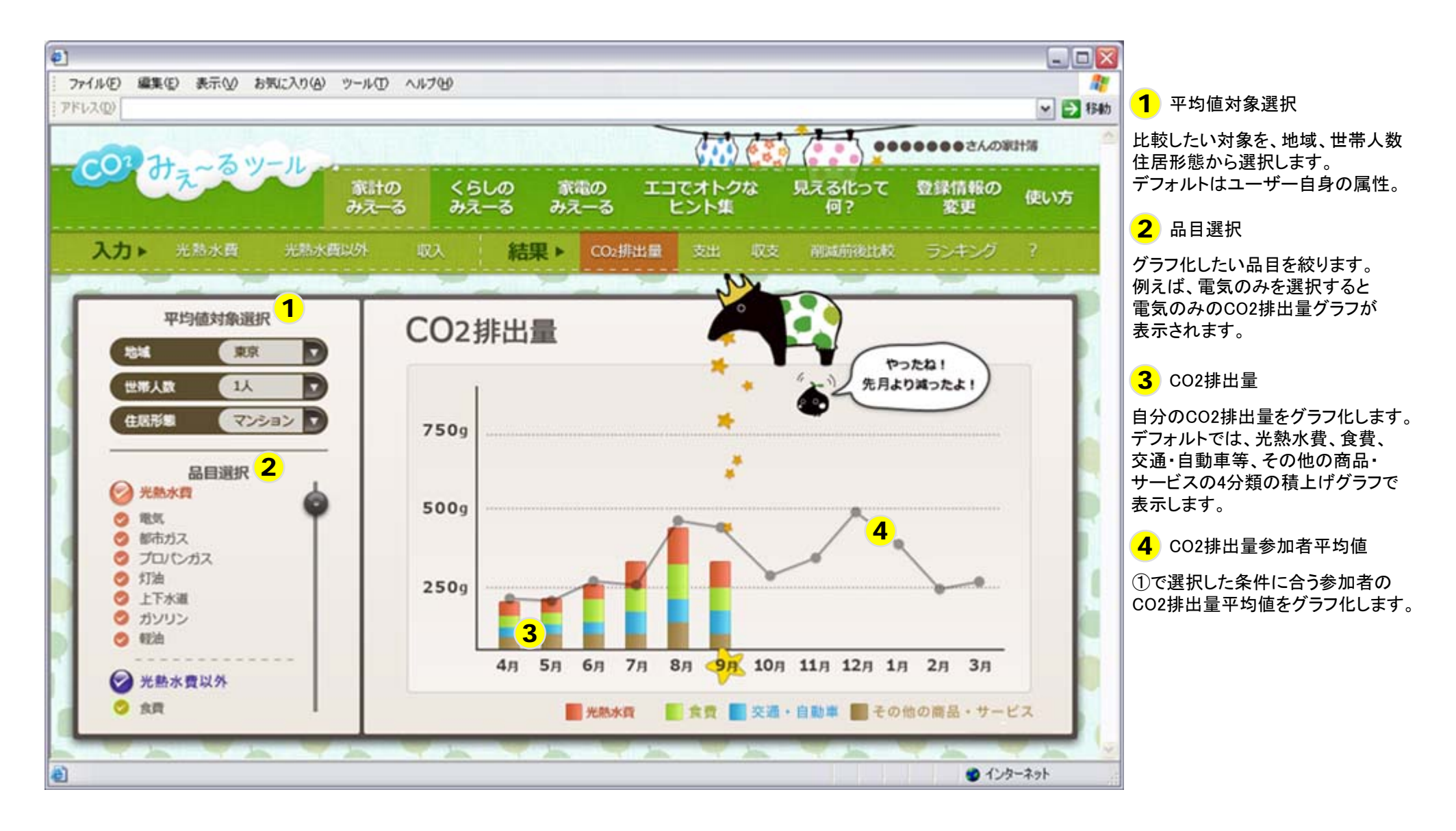

#### 画面仕様 くらしのみえーる 入力

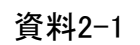

【画面ID】 3-1 【画面名】 CO2削減行動入力

【機能】家庭内のシーン毎に、CO2削減行動をチェックする

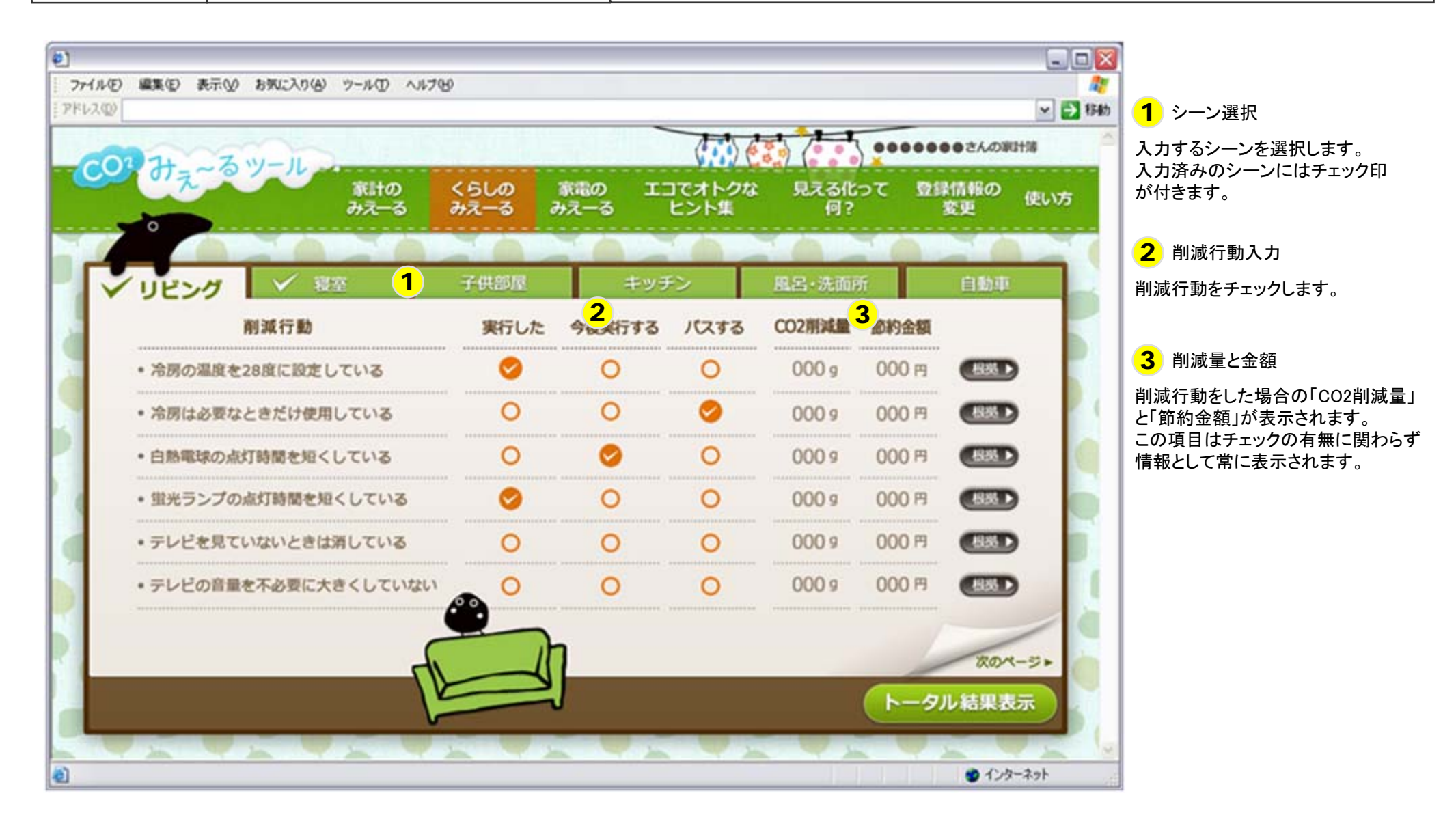

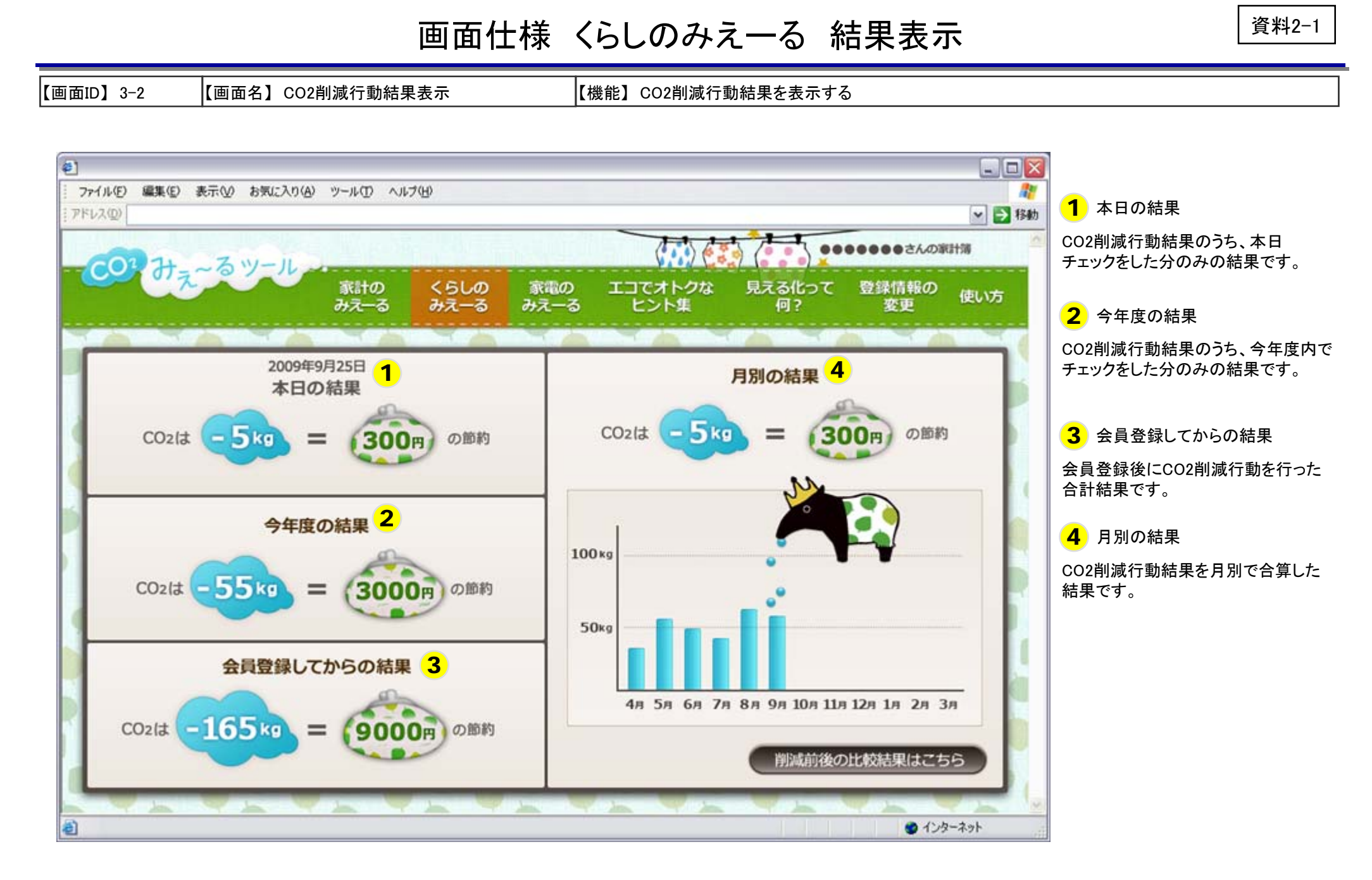

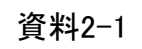

#### 画面仕様 くらしのみえーる 削減前後比較結果グラフ

【画面ID】 3-3 【画面名】削減前後比較結果グラフ

【機能】CO2削減前後比較結果グラフの表示

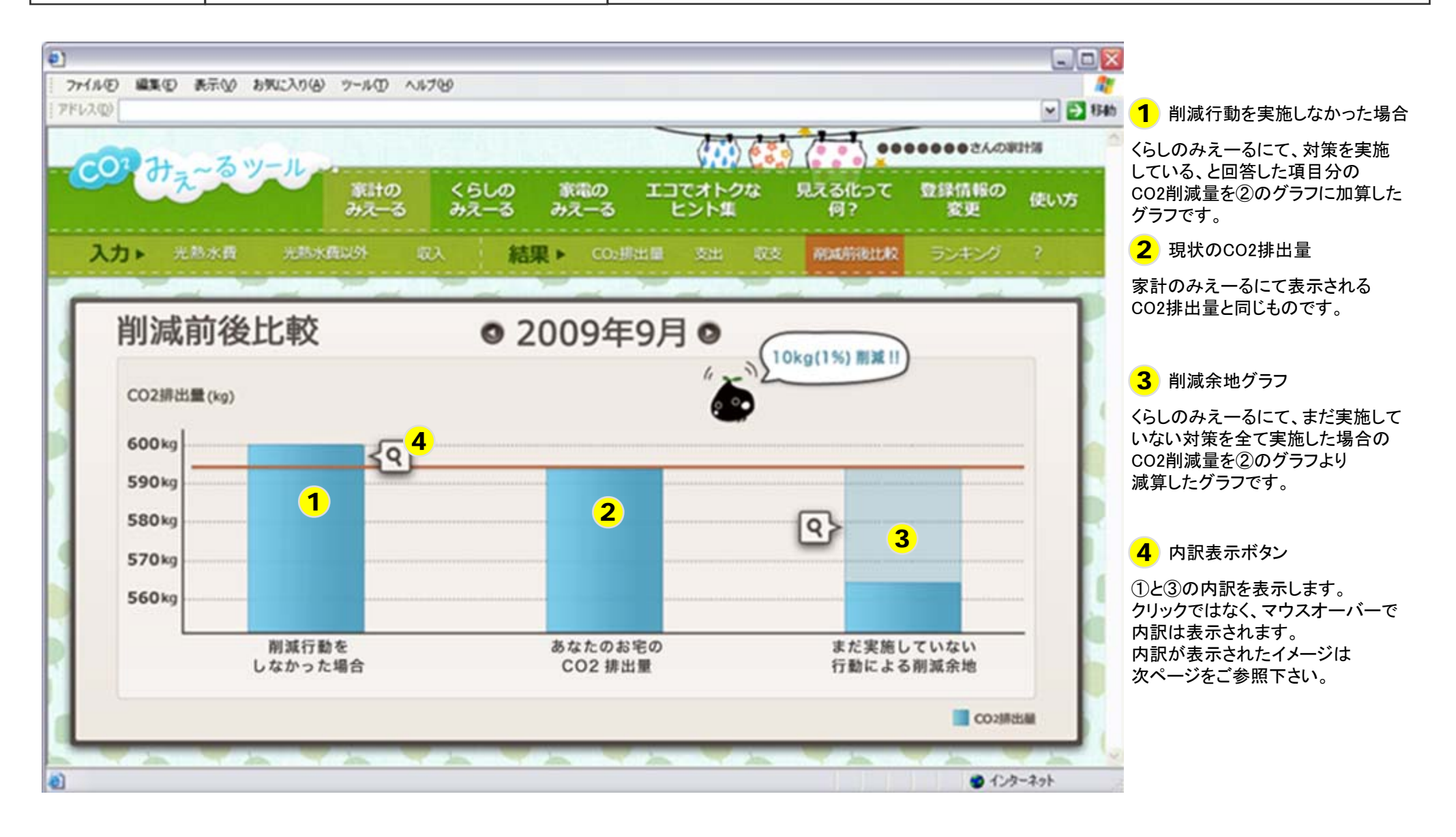

#### 画面仕様 くらしのみえーる 削減前後比較結果内訳グラフ

【画面ID】 3-3 【画面名】削減前後比較結果内訳グラフ

【機能】CO2削減前後比較結果グラフの内訳表示

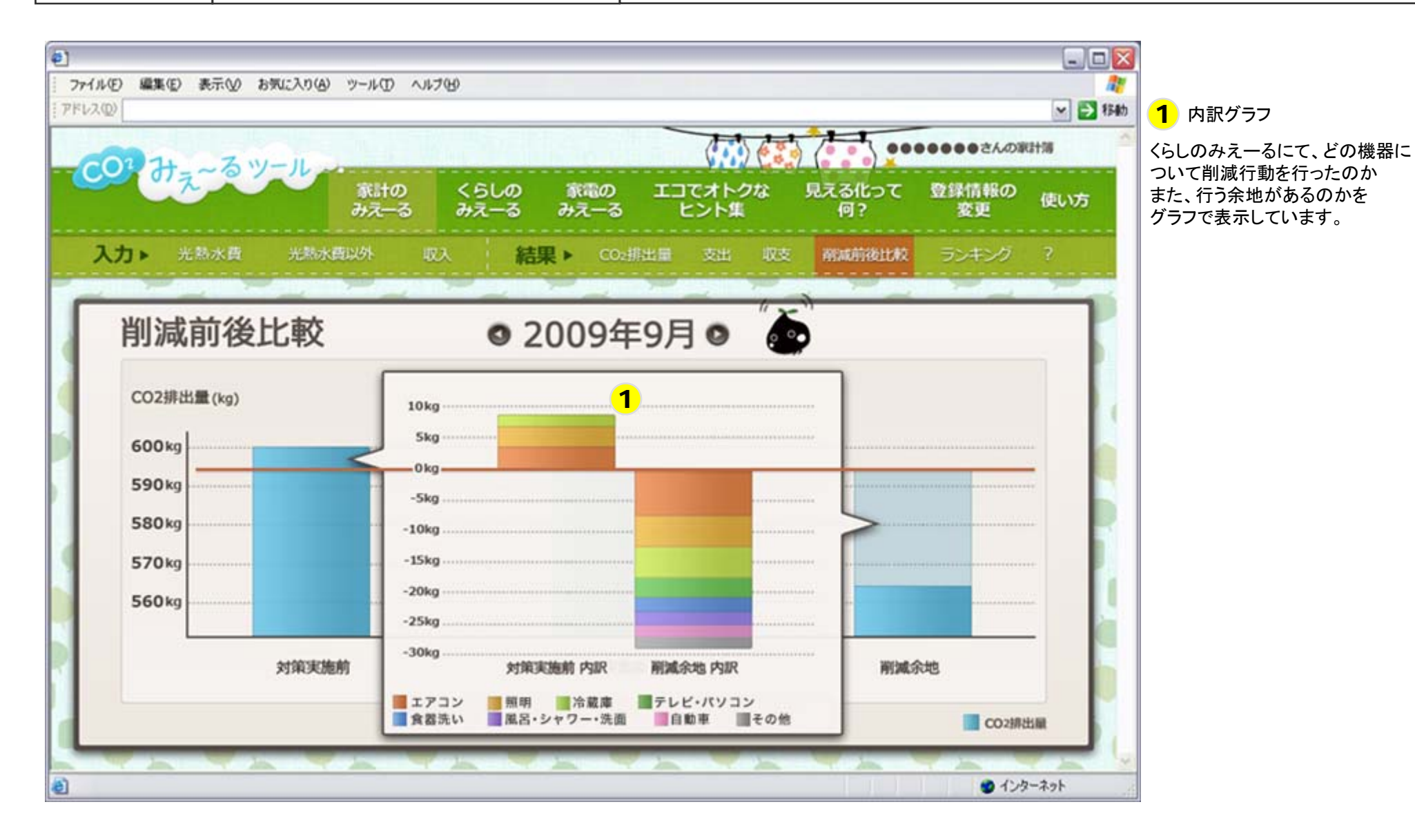

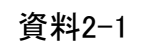

#### 画面仕様 家電のみえーる 入力

【画面ID】4−1 【画面名】家電情報入力

【機能】エアコン、テレビ、冷蔵庫、蛍光灯・照明器具について購入年、能力、メーカー、型番、使用時間を入力する

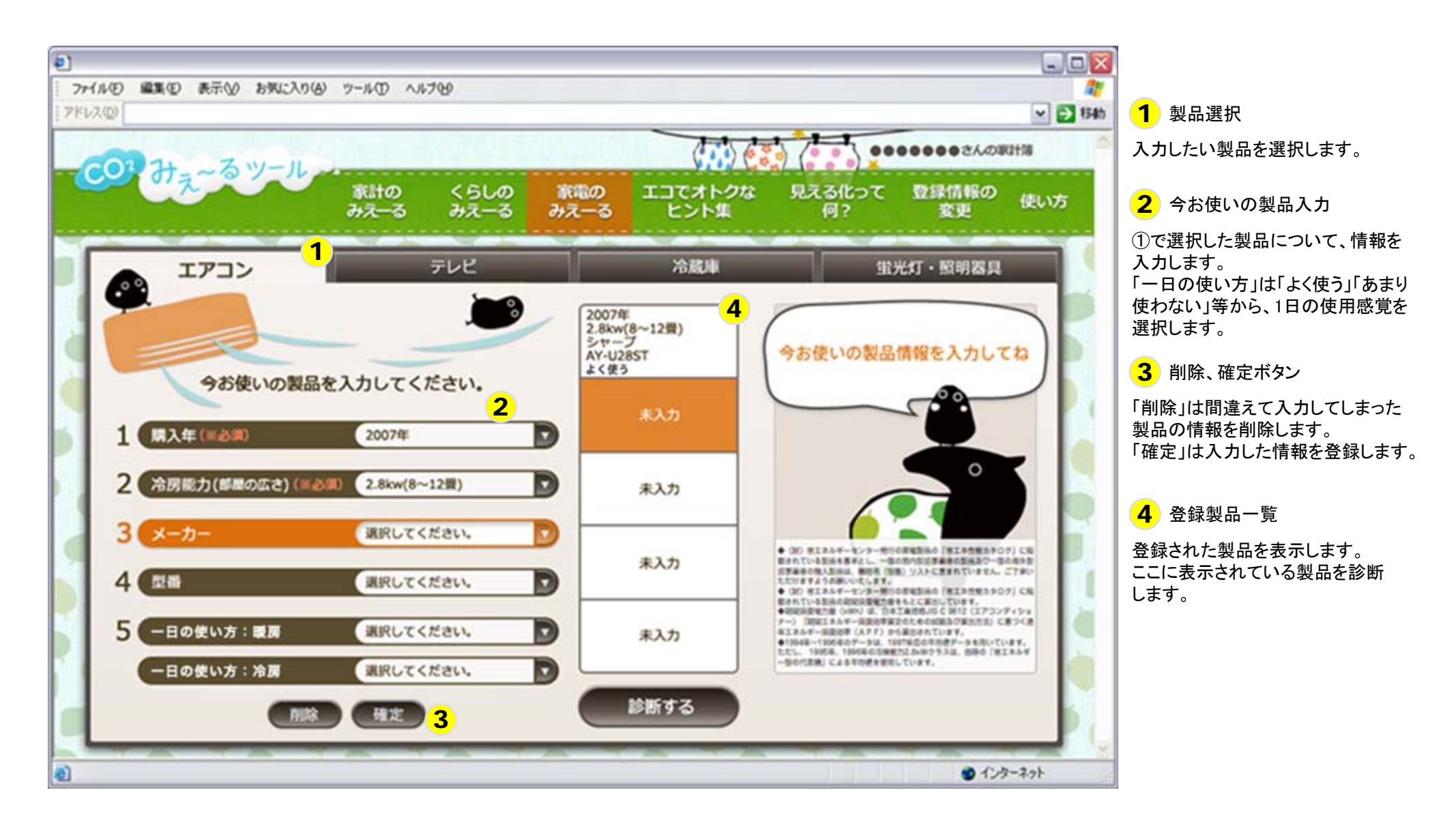

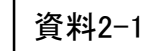

#### 画面仕様 家電のみえーる 結果表示1

【画面ID】 4-2 【画面名】家電情報結果表示1

【機能】エアコン、テレビ、冷蔵庫、蛍光灯・照明器具の、CO2排出量、年間消費電力量、年間電気代を表示する

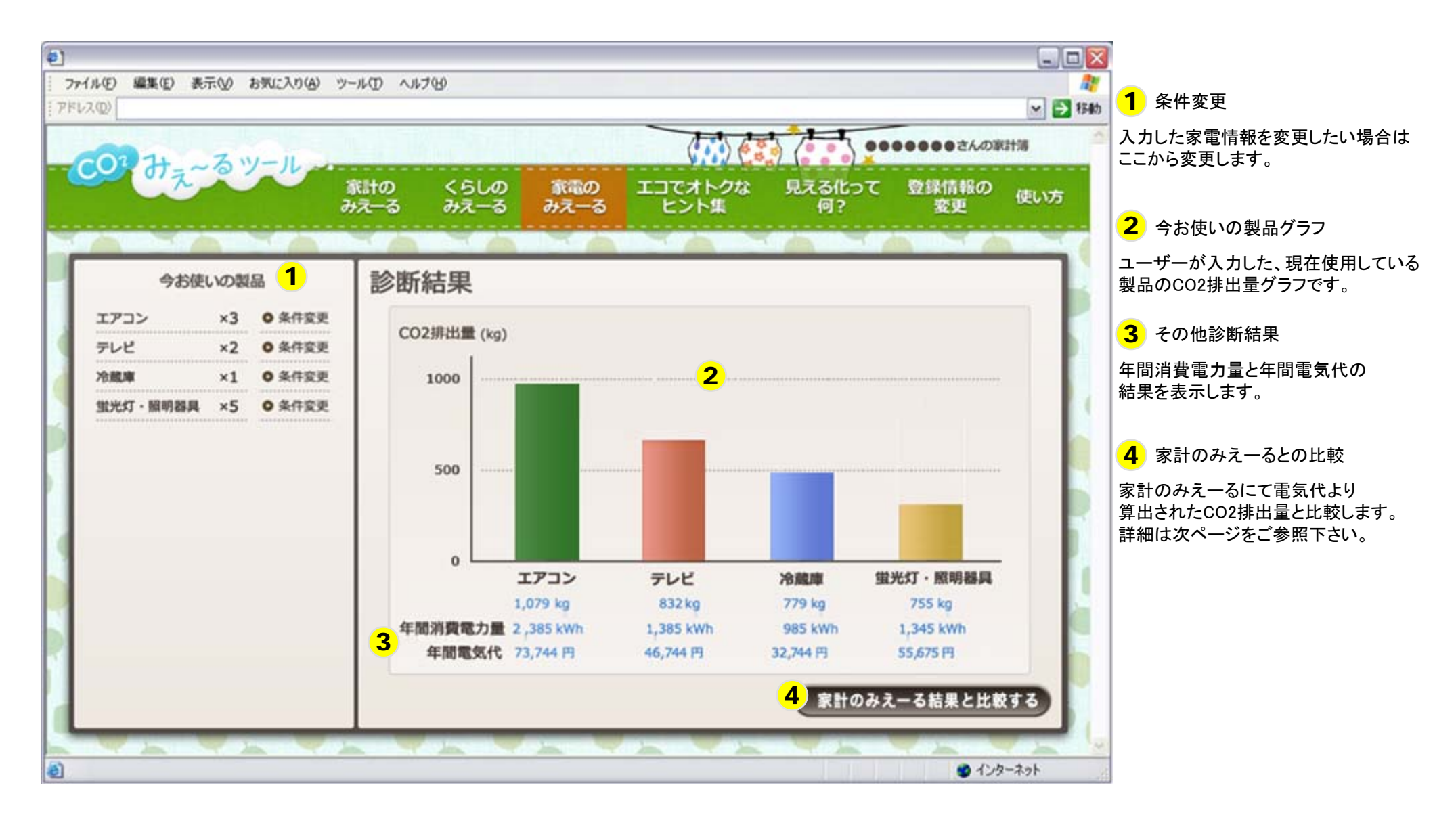

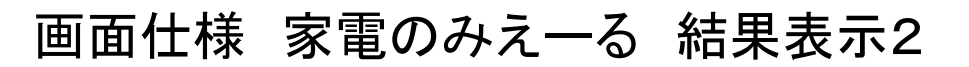

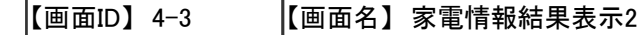

【機能】実際の電気代より算出したCO2排出量と、今お使いの家電製品、トップランナー製品のCO2排出量を表示する

資料2-1

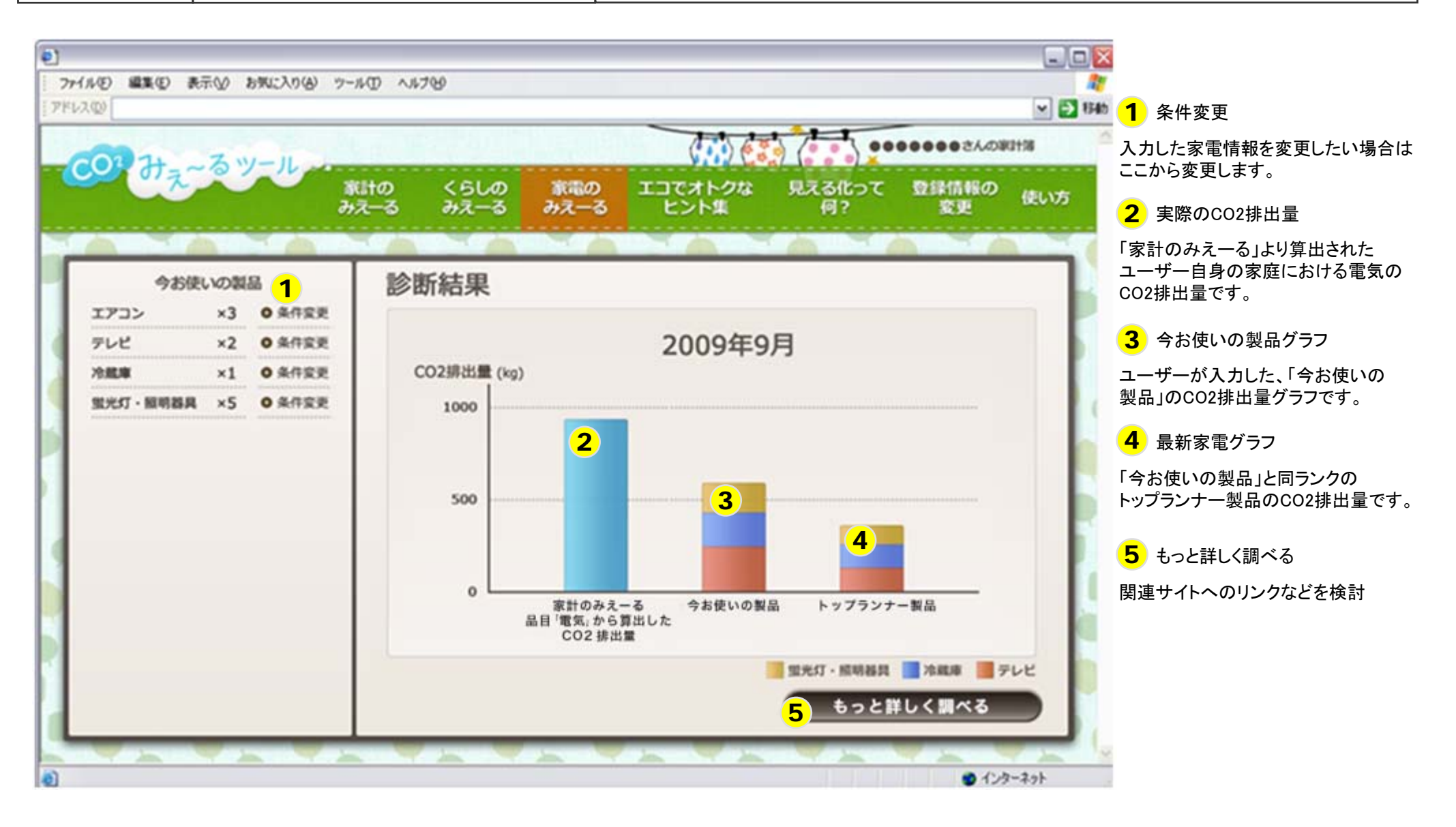

#### 日常生活CO2情報提供ツール 「見える化って何?」「エコでおとくなヒント集」 構成案

資料2-2

▶「見える化」の目的・意義について分かりやすく解説するページ
 ▶温室効果ガス排出量削減の必要性等の全般的な情報の提供
 ▶CO<sub>2</sub>見える化に関する取り組み事例等の紹介

## ●家庭部門におけるCO<sub>2</sub>排出量削減の意義

二酸化炭素濃度と観測気温が経年的に上昇
 家庭部門のCO<sub>2</sub>排出量は年々増加

⇒家庭部門での取り組みが求められている

## ● CO<sub>2</sub>見える化って何?

CO2 の見える化とは?
 :商品・サービスに伴う温室効果ガス排出量を定量的に可視化すること。
 これにより、消費者による商品選択の際の1つの判断基準となり、より省CO2 の商品・サービス選択が促されることが期待される。
 家計調査から算出した、日本の平均モデル家庭におけるCO2排出量の試算結果図(エネルギーや商品・サービス)

その他商 品・サービ ス OO%

交通・白動

食費 〇〇%

0000

日本の平均家庭における

這等 ○○% [kg-C02/世帯]

光熱水費

00%

### 「見える化って何?」の構成案(2)

資料2-2

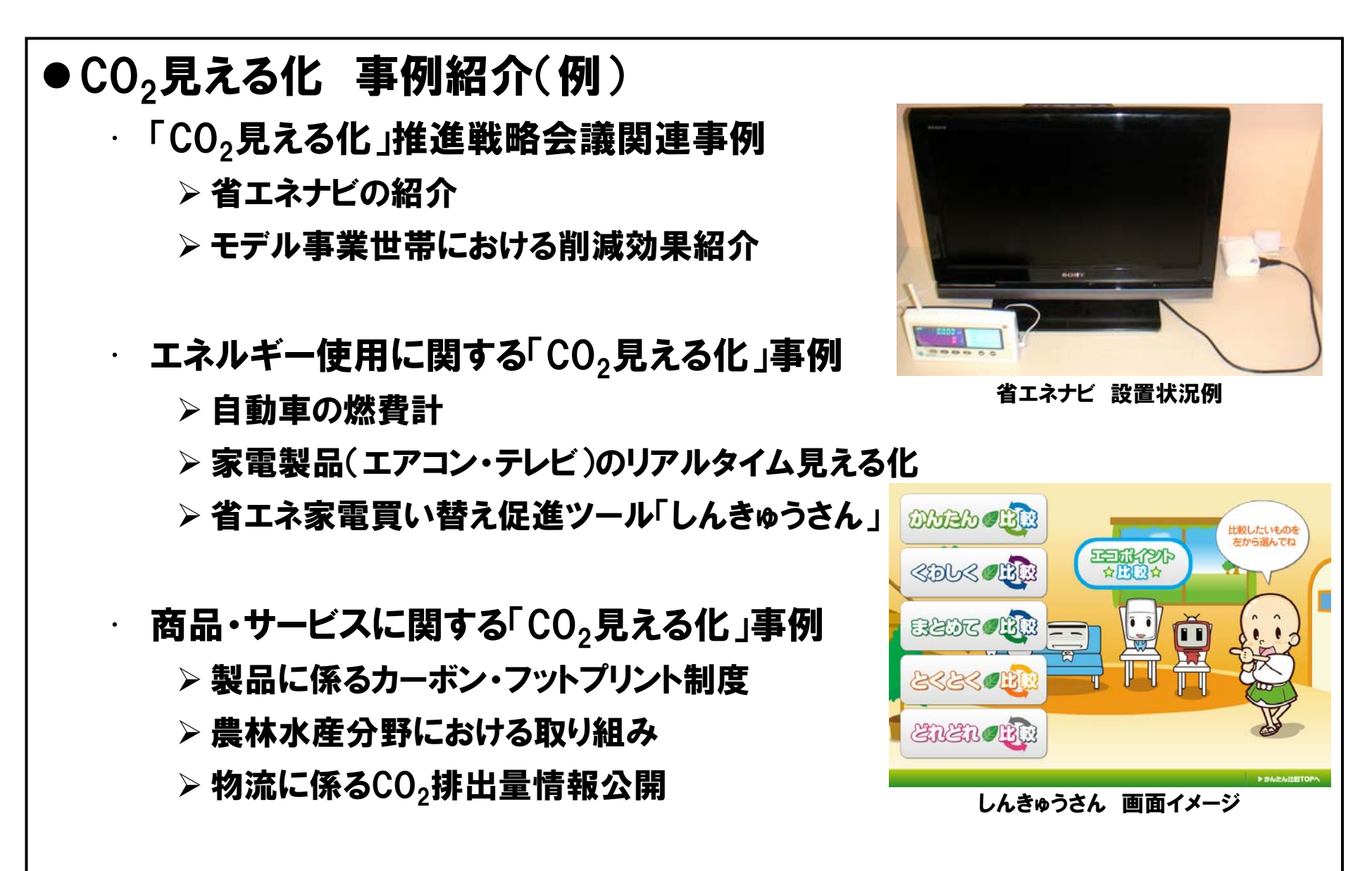

>分野別のCO<sub>2</sub>排出量削減対策の具体例(定量的/定性的)を紹介
 >エネルギー、食料品、買物、日用品、エコクッキング等の分野別に、「一般的な排出量削減情報」及び「関連サイトへのリンク」を表示
 >定量的項目は、削減効果の試算・アドバイス用にも使用

### ●くらしのヒント(ソフト対策)

・すまい

:各種省エネ行動、節水行動等

· 交通·移動

:エコドライブ、カーシェアリング、自転車の活用、公共交通の活用等

・買い物

:マイバッグ利用、地産地消、カーボンオフセット、詰め替え製品等

「エコでおとくなヒント集」の構成案(2)

資料2-2

- いえ・もの(ハード対策)
  - 住宅断熱・日射遮蔽
    :躯体の高断熱化、二重サッシ、熱交換換気、ひさし、緑のカーテン等
  - · 住宅設備
    - :エコキュート、エコジョーズ、エネファーム、内炎式コンロ、節水トイレ等
  - 住宅創エネ
    :太陽光発電、太陽熱利用機器、コージェネレーション等
  - · 自動車
    - :低燃費車、ハイブリッド車、電気自動車の紹介等
  - ・家電製品
    - :高効率機器への買い替え、電球型蛍光灯への交換等
- 国・自治体等の取り組み
  - · 省エネ減税・金利優遇(エコカー、住宅ローン)
  - · 補助金制度(太陽光発電、太陽熱補助等)
  - ・エコポイント

情報提供ツール スケジュール

資料2-2

>ツール案は、平成21年11月末までに作成
 >同年12月~翌22年3月末まで試験運用を行う予定
 >作成されたツール案は、モデル事業対象世帯が試験的に利用して評価
 >修正意見・要望に基づき、平成22年3月末までにツール案を改修・確定

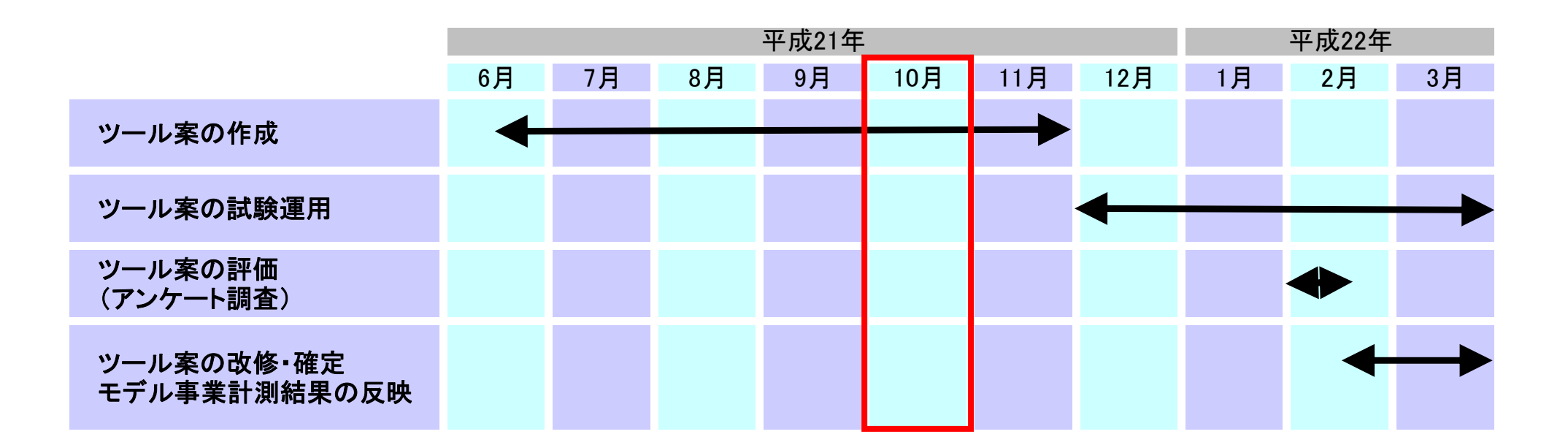